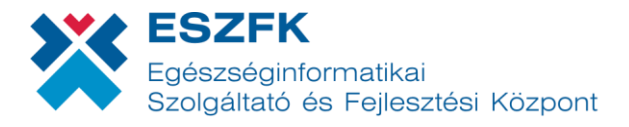

# Országos Mentőszolgálat Ügyeleti ellátás rögzítési segédlet

## OMSZ ügyeleti ellátás beállítása

Az Országos Mentőszolgálat ügyeleti ellátásának beállítása a "Beállítások" menüpontban történik, vagy első belépés esetén a rendszer konfiguráció során, ahol az ellátás típusának megadásakor a legördülő listából ki kell választani az "OMSZ ügyeleti ellátás megkezdése" lehetőséget.

## OMSZ ügyeleti ellátás rögzítése

Ellátás rögzítése során a **kötelezően kitöltendő mezők** közé tartozik az **OMSZ esetszám**, ahol a rendszer előre beírja az esetszámhoz tartozó dátum-jelzést, a felhasználó részéről a dátum után csupán a folyó sorszám megadása szükséges. Ezen felül kötelezőnek minősül a **Diagnózis / BNO kód** megadása és az **Elszámolási adatok** kitöltése (ellátás helye, ellátás típusa, ellátás oka).

Az opcionálisan aktiválható blokkok közé tartozik a Vizsgálati adatok, illetve a Kórházba utalás mentővel (Mentőszállítás), melyeknél a kötelezően kitöltendő mezők kizárólag akkor jelennek meg, ha a felhasználó aktívvá teszi az adott panelt az erre szolgáló vezérlő gombbal.

Vizsgálat történt / Vizsgálat történt

Kórházba utalás / Kórházba utalás

#### Vizsgálati adatok – kötelezően kitöltendő mezők:

A páciens tudatállapot-szintjének (AVPU és Glasgow Coma Scale) megállapítására szolgáló adatokon felül a Fájdalomszint, a Panasz kategória, illetve az Egyéb kategóriába tartozó jellemzők megadása kötelező. Újdonság a miniHIS rendszerében, hogy a fájdalomszint külön skálán határozható meg:

Fájdalomszint 0-tól 10-ig terjedő skálán

| Ŷ |   |   |   |   |   |   |   |   |   | 1  |
|---|---|---|---|---|---|---|---|---|---|----|
| 0 | 1 | 2 | 3 | 4 | 5 | 6 | 7 | 8 | 9 | 10 |
|   |   |   |   |   |   |   |   |   |   |    |

#### Kórházba utalás mentővel – kötelezően kitöltendő mezők:

A Mentőszállítási adatoknak két kötelező része van, mely a Sürgősség, illetve a beutalás helyének (Vármegye, Intézmény, Osztály) megadásából áll. A könnyebb adatbevitel miatt a felület a beutalás helyének meghatározására szolgáló három adat-mezőt egymáshoz viszonyítva automatikusan kitölti, ha a felhasználó minél pontosabban tudja meghatározni a beutalás helyszínét. Ez azt jelenti, hogy amennyiben a felhasználó az Osztály adatainak beírásával kezdi a kitöltést, a rendszer ezen információ alapján beazonosítja az Intézményt és a Vármegyét is, így azok kitöltésére már nincs szükség.

### Hozzáadható adatok:

A hozzáadható adatok köréhez tartoznak a **Beavatkozások**, a **Felhasznált anyagok** és a **Gyógyszeres beavatkozások**. Ezeknél a paneleknél a bevitt információ kizárólag akkor kerül rögzítésre az ellátáshoz, ha a felhasználó az erre kialakított hozzáadási gombot megnyomja. **Fontos, hogy amennyiben a hozzáadási gomb használata nélkül zárja le a felhasználó az ellátást, ezen bevitt adatok nem kerülnek feltöltésre!** 

| Beavatkozás                         |  | Beavatkozás napja        |  | Beavatkozás ideje |   |
|-------------------------------------|--|--------------------------|--|-------------------|---|
| Kommunikáció / pszichés vezetés 🛛 🗸 |  | 2023.05.16               |  | 12:00             | Ġ |
|                                     |  | + Beavatkozás hozzáadása |  |                   |   |

A hozzáadási gombok az adott panelnél meghatározott mezők kitöltését követően válnak aktívvá. Amennyiben nem megfelelő a kitöltés, a hozzáadási gomb inaktív – szürke – marad.